ÉTAPE I

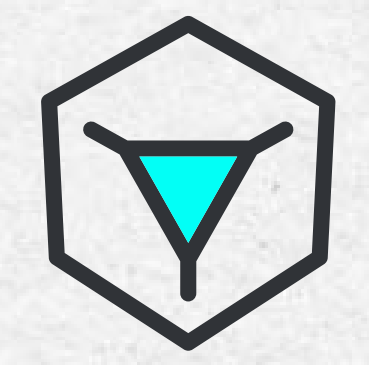

## BUSE DIRECT-DRIVE

TIZYX EVY DUAL

### BRANCHEMENTS

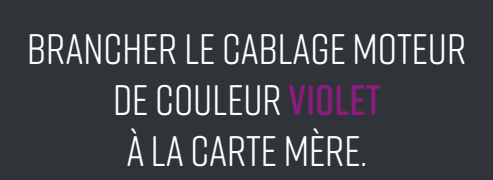

MOTEUR BUSE DIRECT-DRIVE

**MOTEUR EI** 

### BRANCHEMENTS

PASSER LE CABLE EN SUIVANT CELUI DE LA BUSE À L'INTÉRIEUR DE LA PIÈCE PLASTIQUE «BI/B2»

> PASSER LE ENSUITE EN HAUT DE L'IMPRIMANTE

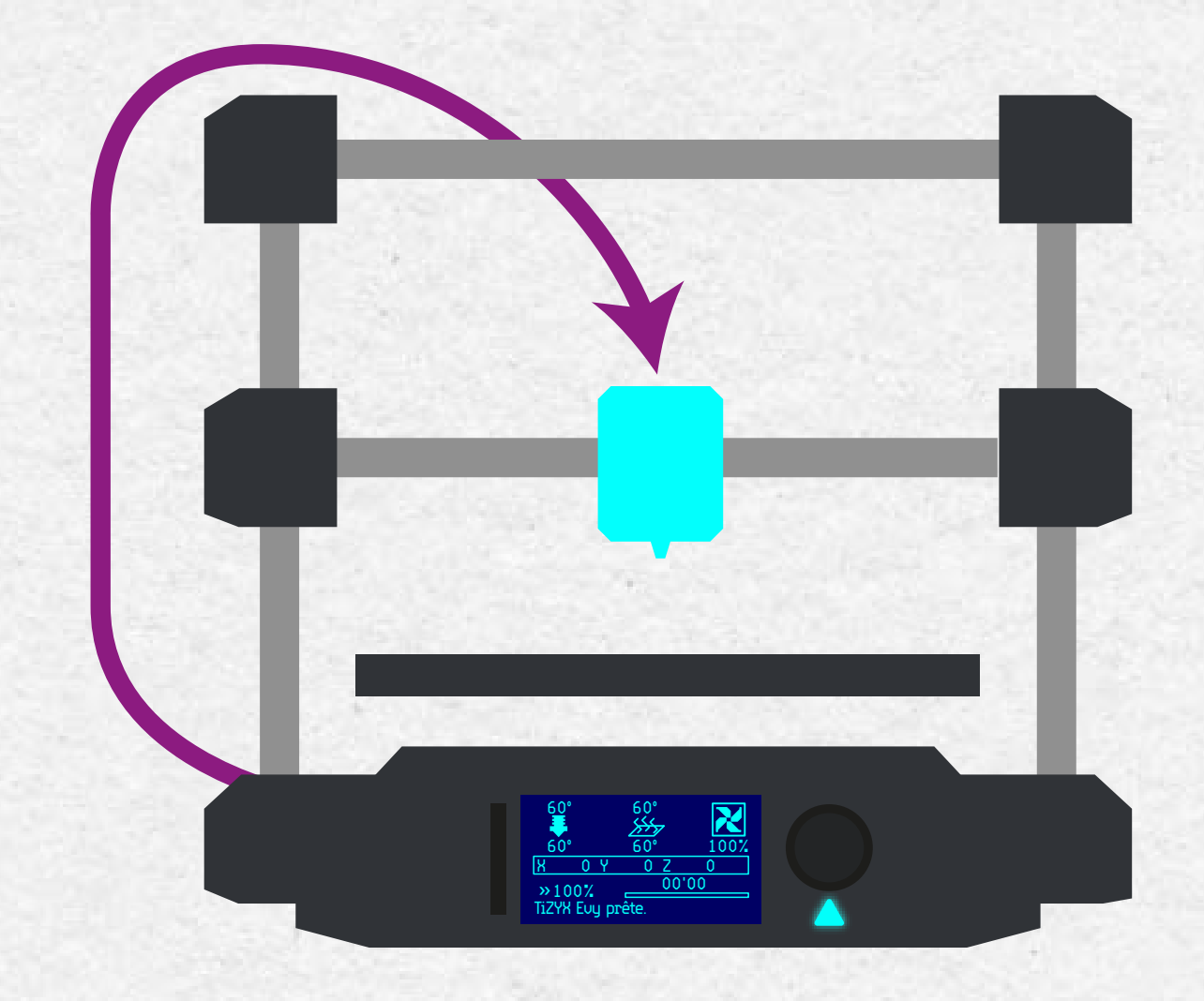

### INSTALLER VOTRE BUSE DIRECT-DRIVE

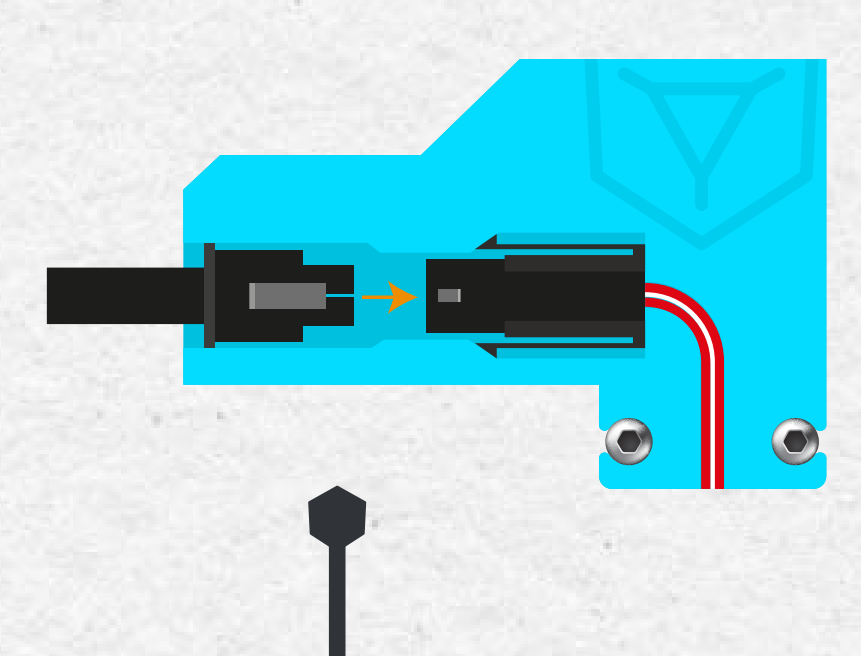

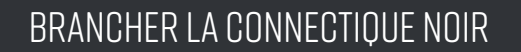

ET INSERER LA BUSE DIRECT-DRIVE DANS LA TÊTE DE L'IMPRIMANTE

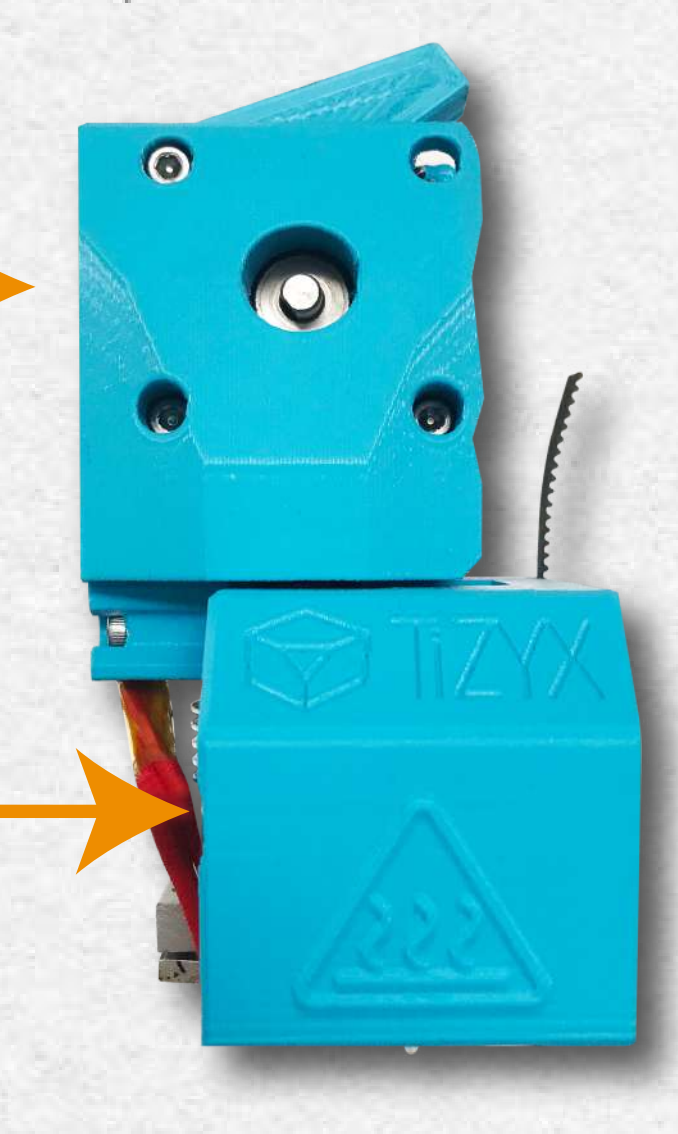

## CABLE MOTEUR

BRANCHER LE CABLE MOTEUR SUR LE MOTEUR DE LA BUSE DIRECT-DRIVE

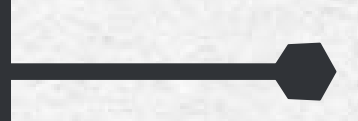

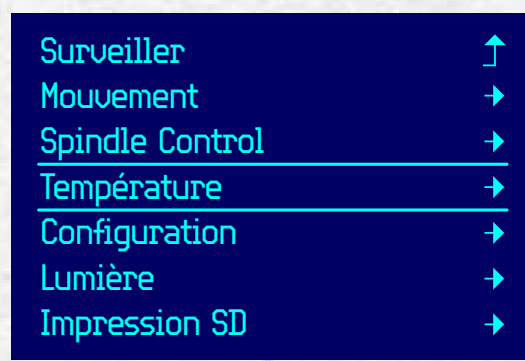

| Menu principal   | 1  |
|------------------|----|
| Buse :           | 0  |
| Plateau :        | 0  |
| Uit. ventil. :   | 0% |
| Préchauffage PLA | +  |
| Préchauffage ABS | +  |
|                  |    |

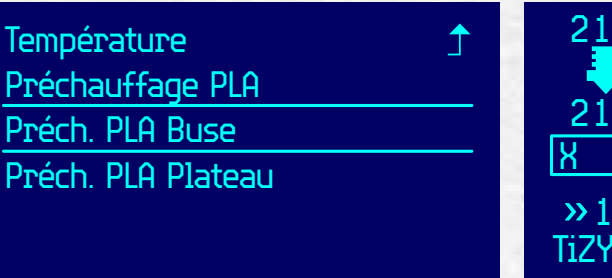

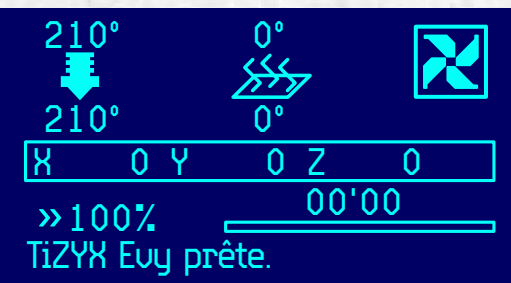

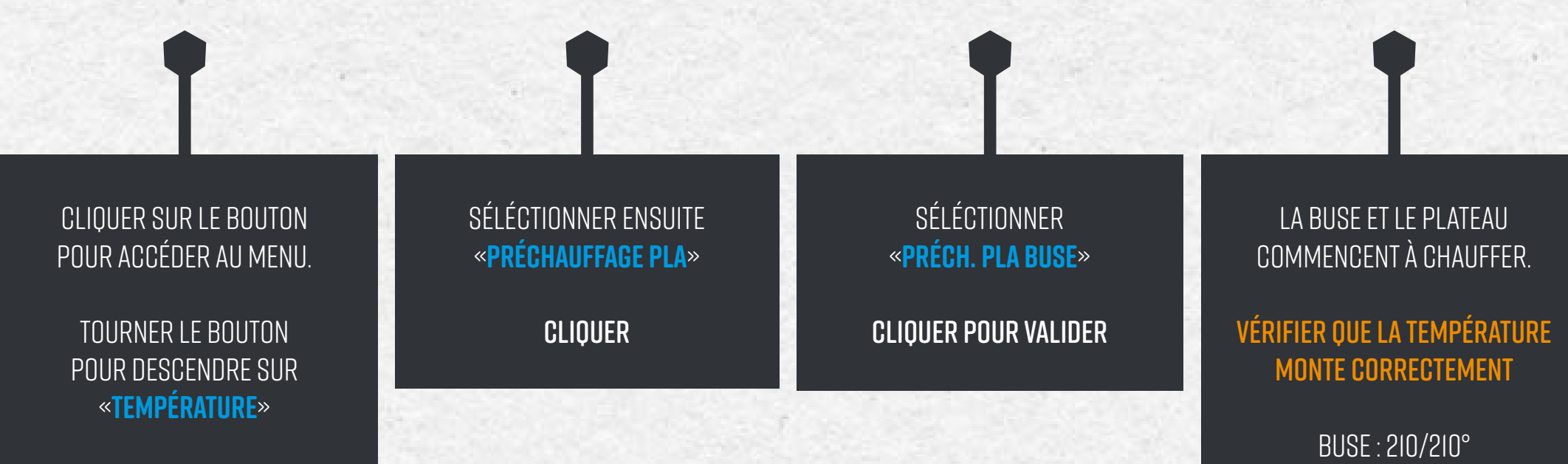

CLIQUER

## MISE EN PLACE DU FILAMENT

VÉRIFIER QUE L'EXTRÉMITÉ DU FILAMENT SOIT NETTE OU BISEAUTÉE POUR FACILITER SA MISE EN PLACE.

### MISE EN PLACE DU FILAMENT DIRECT-DRIVE

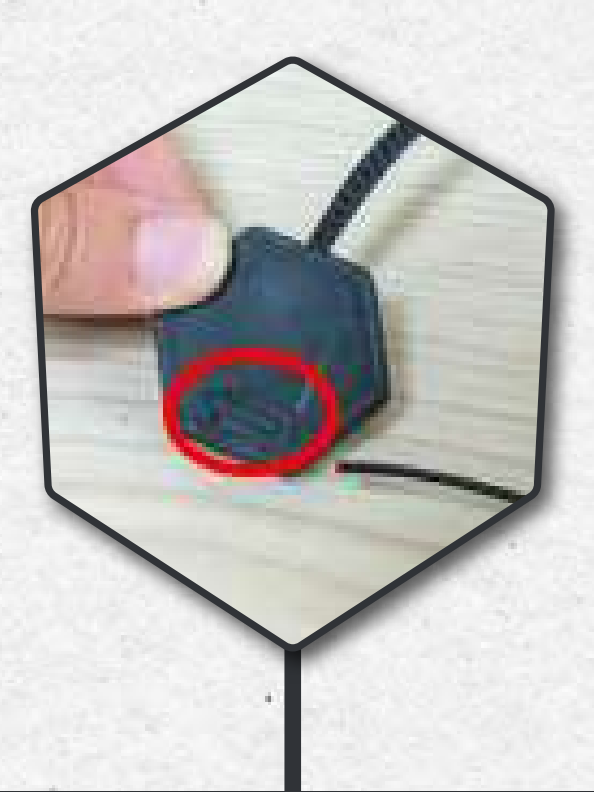

INSÉRER VOTRE FILAMENT DANS LE CAPTEUR (SI VOUS EN POSSÉDEZ UN).

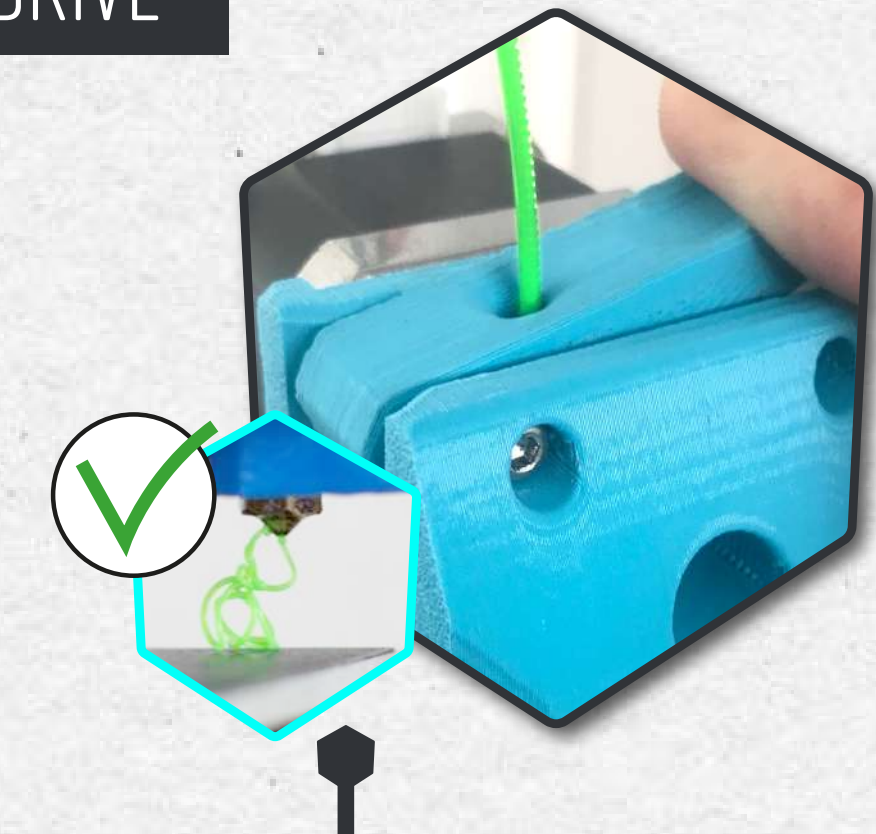

**INSÉRER** LE FILAMENT PAR LE **DESSUS** DE LA BUSE DIRECT-DRIVE

POUSSER LE FILAMENT EN APPUYANT **LÉGÈREMENT** SUR LE LEVIER JUSQU'À CE QUE LE FILAMENT RESSORTE DE LA BUSE.

SI VOUS NE SOUHAITEZ PAS UTILISER VOTRE CAPTEUR, OU UTILISER UN AUTRE OUTIL, NE LE DÉBRANCHEZ PAS. IL VOUS SUFFIT D'INSÉRER UN MORCEAU DE FILAMENT DEDANS ET LE TOUR EST JOUÉ. ÉTAPE 2

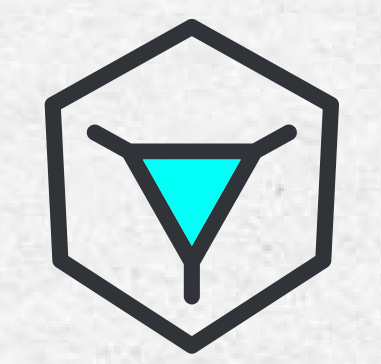

# LANCEMENT D'UNE IMPRESSION AVEC CURA

#### ATTENTION, IL EST IMPÉRATIF DE FAIRE LA CALIBRATION DE LA BUSE DIRECT-DRIVE VOIR NOTICE - MISE EN ROUTE «PI6»

# AJOUTER UNE IMPRIMANTE

OUVRIR LE LOGICIEL «CURA»

| PRIMANTE                                                                                                    | G Ajouter une imprimante                                                                                  | er une imprimante                                                                            | ×                                                                                                    |  |  |  |  |
|----------------------------------------------------------------------------------------------------|----------------------------------------------------------------------------------------------------|----------------------------------------------------------------------------------------------|----------------------------------------------------------------------------------------------------|--|--|--|--|
|                                                                                                    | Ajouter une imprimante en réseau                                                                          |                                                                                              | <                                                                                                    |  |  |  |  |
|                                                                                                    | Ajouter une imprimante hors réseau                                                                        | v                                                                                            |                                                                                                    |  |  |  |  |
|                                                                                                    | <ul> <li>TheCoolTool</li> <li>TinyBay</li> </ul>                                                          | Tizyx Evy Dual                                                                               |                                                                                                    |  |  |  |  |
|                                                                                                    | <ul> <li>Tizyx</li> <li>Tizyx Ewy</li> <li>Tizyx Ewy Dual</li> <li>Tizyx K25</li> <li>Trimaker</li> </ul> | Auteur du profil Tizyx<br>Nom de l'imprimance Tizyx Evy Dual                                 |                                                                                                    |  |  |  |  |
| Construction of the local division of the local division of the lo | > Tronxy                                                                                                  | Aputer une implimiente                                                                       | ,                                                                                                    |  |  |  |  |
|                                                                                                    | > TypeAMachines                                                                                           | Tizyx Evy Dual 2                                                                             | Paramètres de la machine                                                                                                    |  |  |  |  |
|                                                                                                    | > uBuild-3D                                                                                               | Inprina<br>Paramètres de l'Imp                                                               | te Direct Drive                                                                                                    |  |  |  |  |
| Imprimantes préréglées                                                                                                    | > Uni3D                                                                                                   | X (Langeur)<br>V (Profondeur)                                                                | 2550 mm Parameters de la tete d'impression<br>Xmm 2550 mm 2mm 4d0 mm                                                                                                    |  |  |  |  |
| TIZYX EVY                                                                                                    | Annuler                                                                                                   | z (maiazur)<br>Norme da piateau<br>Origine au centre                                         | Attal mm kmas 24 mm<br>Retargiar - Yoga                                                                                                    |  |  |  |  |
| Ajouter une impri Gérer les imprima                                                                                                    |                                                                                                    | Petros Davilles<br>Vicine de Rotadition<br>Refume Cable<br>G-Code de démerra<br>1972<br>1973 | Indiana Na professiona 2022 mini-<br>Nanober demondeues: 2 v<br>Applayer te abapage de de de<br>Applayer te abapage de de de<br>P     O-Coste de fin     Stora ao<br>Stora ao<br>Stora |  |  |  |  |
|                                                                                                    | •                                                                                                    |                                                                                              |                                                                                                    |  |  |  |  |
| CLIQUER SUR « <b>TIZYX EVY»</b><br>DANS LE MENU EN HAUT À DROITE                                                                                                    | CLIQUER SUR «AJOUTER                                                                                      | UNE IMPRIMANTE HOI                                                                           | RS RÉSEAU»                                                                                                    |  |  |  |  |
|                                                                                                    | SÉLECTIONNER «TIZYX»                                                                                      | DANS LA LISTE DE GAU                                                                         | CHE.                                                                                                    |  |  |  |  |
| CLIQUER ENSUITE SUR<br>«A INITER LINE IMPRIMANTE»                                                                                                    | PUIS SÉLECTIONNER L'IMPRIMANTE : TIZYX EVY DUAL                                                           |                                                                                              |                                                                                                    |  |  |  |  |
|                                                                                                    | CLIQUER SUR AJOUTER.                                                                                      |                                                                                              |                                                                                                    |  |  |  |  |
| STEIMPRIMANTE EVY DUAL<br>N'À PAS ENCORE ÉTAIT AJOUTÉ                                                                                                    | UNE SECONDE FENÊTRE                                                                                       | S'AFFICHE, CLIQUER SL                                                                        | IR « <mark>SUIVANT</mark> »                                                                                                    |  |  |  |  |

# CRÉATION D'UN MATÉRIAU

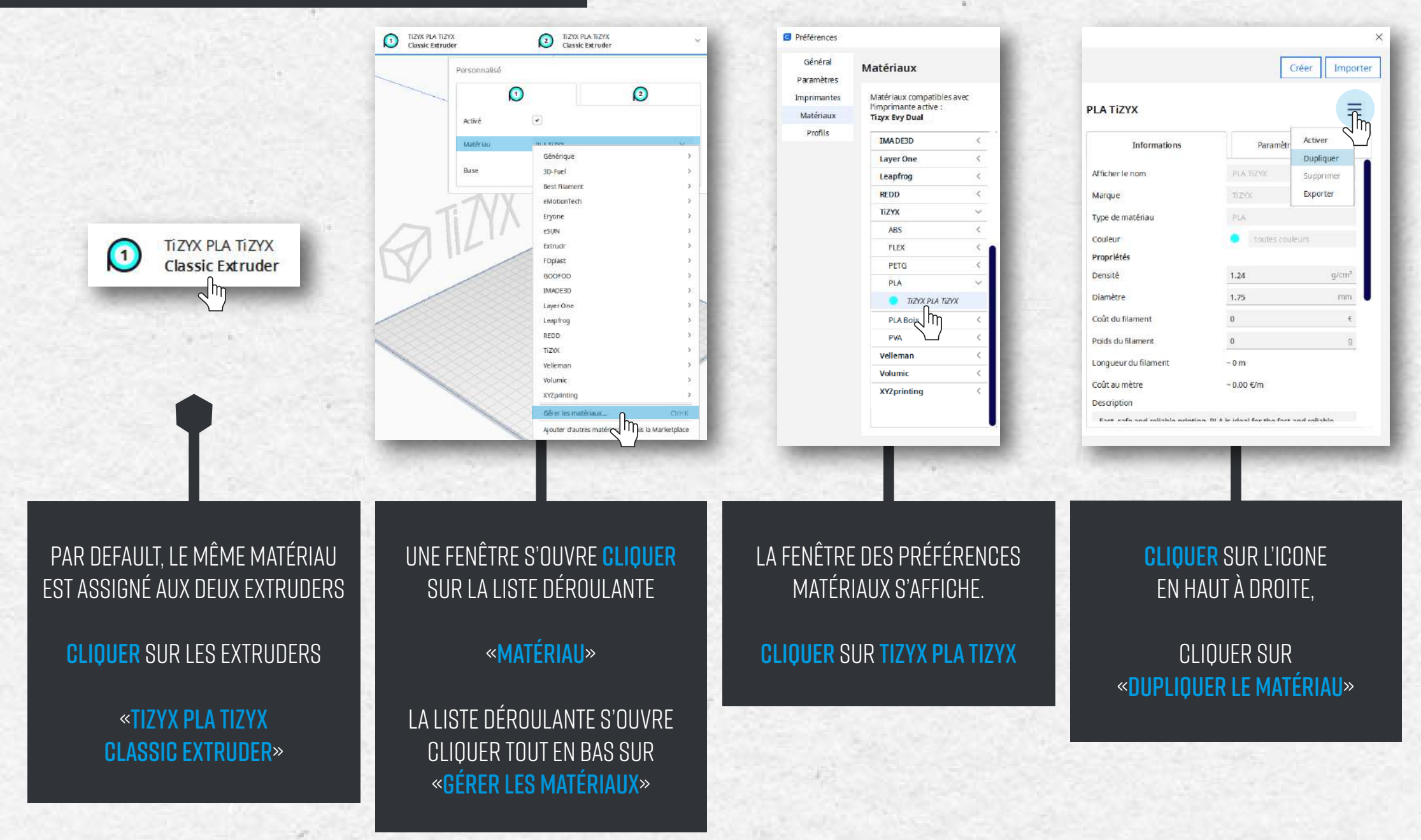

# DIFFÉRENCIER DEUX MATÉRIAUX

| éférences               |                                                                                       |                        |                        |  |  |
|-------------------------|---------------------------------------------------------------------------------------|------------------------|------------------------|--|--|
| Général<br>'aramètres   | Matériaux                                                                             |                        | Créer                  |  |  |
| mprimantes<br>Matériaux | Matériaux compatibles avec<br>l'imprimante active :<br>Tizyx Evy Dual 2               | PLA TIZYX              | =                      |  |  |
| Profils                 | IMADE3D                                                                               | < Informations         | Operandered dimension  |  |  |
|                         | Layer One                                                                             | <                      | Parametres dimpression |  |  |
|                         | Leapfrog                                                                              | < Afficher le nom      | PLA TIZYX Z            |  |  |
|                         | REDD                                                                                  | < Marque               | TIZYX                  |  |  |
|                         | ΤΙΖΥΧ                                                                                 | Type de matériau       | PLA                    |  |  |
|                         | ABS                                                                                   | < Couleur              | a toutes couleurs      |  |  |
|                         | FLEX                                                                                  | < Propriétés           | m                      |  |  |
|                         | PETG                                                                                  | < Densité              | 24 0/m2                |  |  |
|                         | PLA                                                                                   | v at h                 | 1                      |  |  |
|                         | TIZYX PLA TIZYX                                                                       | Diametre               | 1.75 mm                |  |  |
|                         | TIZYX PLA TIZYX                                                                       | Coût du filament       | 0 €                    |  |  |
|                         | PLA Bois                                                                              | < Poids du filament    | 0 g                    |  |  |
|                         | PVA                                                                                   | < Longueur du filament | -0 m                   |  |  |
|                         | Velleman                                                                              | <                      |                        |  |  |
|                         | Volumic                                                                               | < Cout au metre        | ~0.00 €/m              |  |  |
|                         | XYZprinting < Ce matériau est lié à PLA TiZYX et partage certaines de ses propriétés. |                        |                        |  |  |

| teriaux                                               |                                               | C                          | réer Importer  |        |
|-------------------------------------------------------|-----------------------------------------------|----------------------------|----------------|--------|
| atériaux compatibles avec<br>mprimante active : PLA 1 | ſizyx                                         |                            | = 193          |        |
| Sélecteur de couleur de matériau                      | ×                                             |                            |                |        |
|                                                       | nformations                                   | Paramètre                  | s d'impression |        |
|                                                       | am                                            | PLA TIZYX                  |                |        |
|                                                       |                                               | TiZYX                      |                |        |
|                                                       | ériau                                         |                            |                |        |
|                                                       | F                                             | ersonnalisé                |                |        |
|                                                       | i i i                                         |                            |                | 0      |
|                                                       |                                               |                            | 1              | 2      |
| Hex #5ABD0E                                           |                                               |                            |                |        |
| Hex #SABDOE                                           | - pent                                        | Activé                     |                |        |
| Hex #SABDOE                                           | K nent<br>M ment                              | Activé<br>Matériau         | PLATIZYX 2     | ~      |
| Hex #5ABD0E Annuler PLA Bois                          | K Pent<br>Ment<br>For du filament             | Activé<br>Matériau         | PLA TiZYX 2    | <br>Тп |
| Hex #5ABD0E                                           | hent<br>ment<br><del>scu</del> r du filament  | Activé<br>Matériau         | PLA TiZYX 2    | Ŋ      |
| Hex #5ABD0E Annuler PLA Bois Velleman                 | nent<br>ment<br>actir du filament<br>au mètre | Activé<br>Matériau<br>Buse | PLA TiZYX 2    | Ŋ      |

#### SÉLECTIONNER LE MATÉRIAU QUI À ÉTÉ DUPLIQUÉ.

RENOMMER LE «PLA TIZYX 2»

#### **CLIQUER** ENSUITE SUR LA COULEUR

#### SÉLÉCTIONNER UNE COULEUR

Général Paramètre

Matériaux Profils

ELLE PERMETTRA DE DIFFÉRENCIER LE MATÉRIAU DE L'EXTRUDER **1** À CELUI DU **2** 

FERMER LA FENÊTRE

#### SÉLECTIONNER CE NOUVEAU MATÉRIAU POUR L'**EXTRUDER 2**

#### MATÉRIAU/TIZYX/PLA/PLA TIZYX 2

### ACTIVER LE DIRECT DRIVE

| 6        | 1                |   |
|----------|------------------|---|
| Activé   |                  |   |
| Matériau | PLA TIZYX 2      | ~ |
| Buse     | Classic Extruder | ~ |

SÉLÉCTIONNER L'EXTRUDER 2

|          |                    | 2 |
|----------|--------------------|---|
| Activé   | •                  |   |
| Matériau | PLA TIZYX 2        | ~ |
| Buse     | Classic Extruder   | ~ |
|          | ✓ Classic Extruder |   |

INDIQUER QUE LA BUSE DE L'EXTRUDER 2 EST EN DIRECT DRIVE

> CLIQUER SUR «CLASSIC EXTRUDER»

PUIS SÉLÉCTIONNER «Direct Drive»

### OUVRIR UN FICHIER

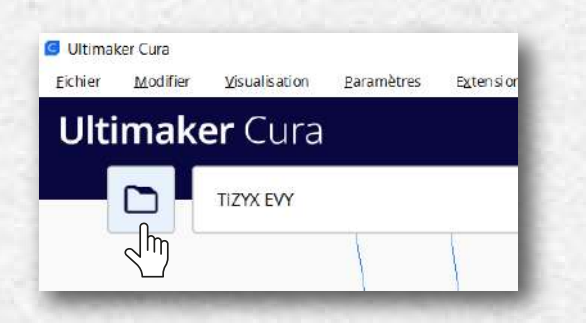

| Contra reas ocher co                                |                           |            |                       |            |                     |        |
|-----------------------------------------------------|---------------------------|------------|-----------------------|------------|---------------------|--------|
| 🕆 🍍 Car                                             | te Memoire () Evy ()      | ×.         | 0                     |            | Rechercher dans : B | λψ.    |
| ngasiser * Nouveau o                                | lossier                   |            |                       |            | 12 +                | . 0    |
| CreDrive ^                                          | Nom                       | Modifie le |                       |            | Type                | Talle  |
| De Contra                                           | Profit ESTICAM CNC        | 21/04/2022 | 11:10                 |            | Dossier de fichiers |        |
| - Cerc                                              | 4_Logo TiZYX              | P4/01/2021 | 10:57                 |            | Exhier GOODE        | 5.2    |
| Sureau                                              | 🕂 Logo TiZYX              | 84/07/2017 | 14/01                 |            | Objet 3D            |        |
| E Documents                                         | ROULEAUX DEROULEUR TIZYX  | 85/07/2017 | 12:12                 |            | Objet 3D            | 12     |
| Imeges  Mucique  Objets SD  Téléchargementi  Vidács | STRUCTURE DEBOULEUR TIZYX | 05/07/2017 | 15:33                 |            | Objet 10            | 3      |
| CS (C)                                              | ¢                         |            |                       | _          |                     |        |
| Nom du fichier: Logo TiZYX                          |                           | Tou        | s we types supporties | (*.obj * ~ |                     |        |
|                                                     |                           |            |                       |            | Ountir A            | nnuier |

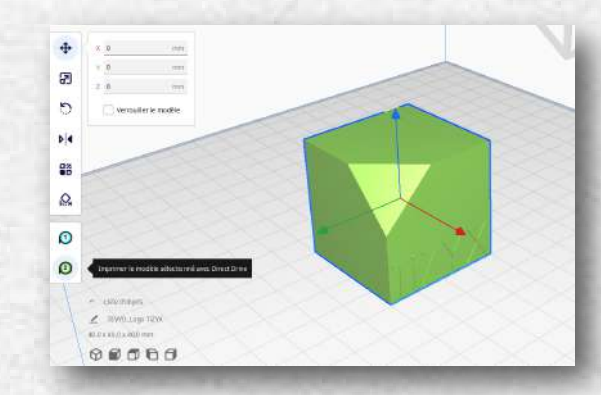

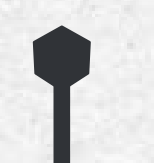

L'OBJET 3D APPARAÎT SUR LE PLATEAU

SELÉCTIONNER LE MODÈLE À IMPRIMER ET SELÉCTIONNER L'EXTUDER 2

### SÉLÉCTIONNER LE MODÈLE

«LOGO TIZYX»

QUI SE TROUVE SUR LA CARTE SD FOURNIE AVEC LE KIT.

PUIS CLIQUER SUR «**OUVRIR**»

CLIQUER SUR L'ICONE «OUVRIR» EN HAUT À GAUCHE

### IMPORTER LE PROFIL DE VOTRE IMPRIMANTE

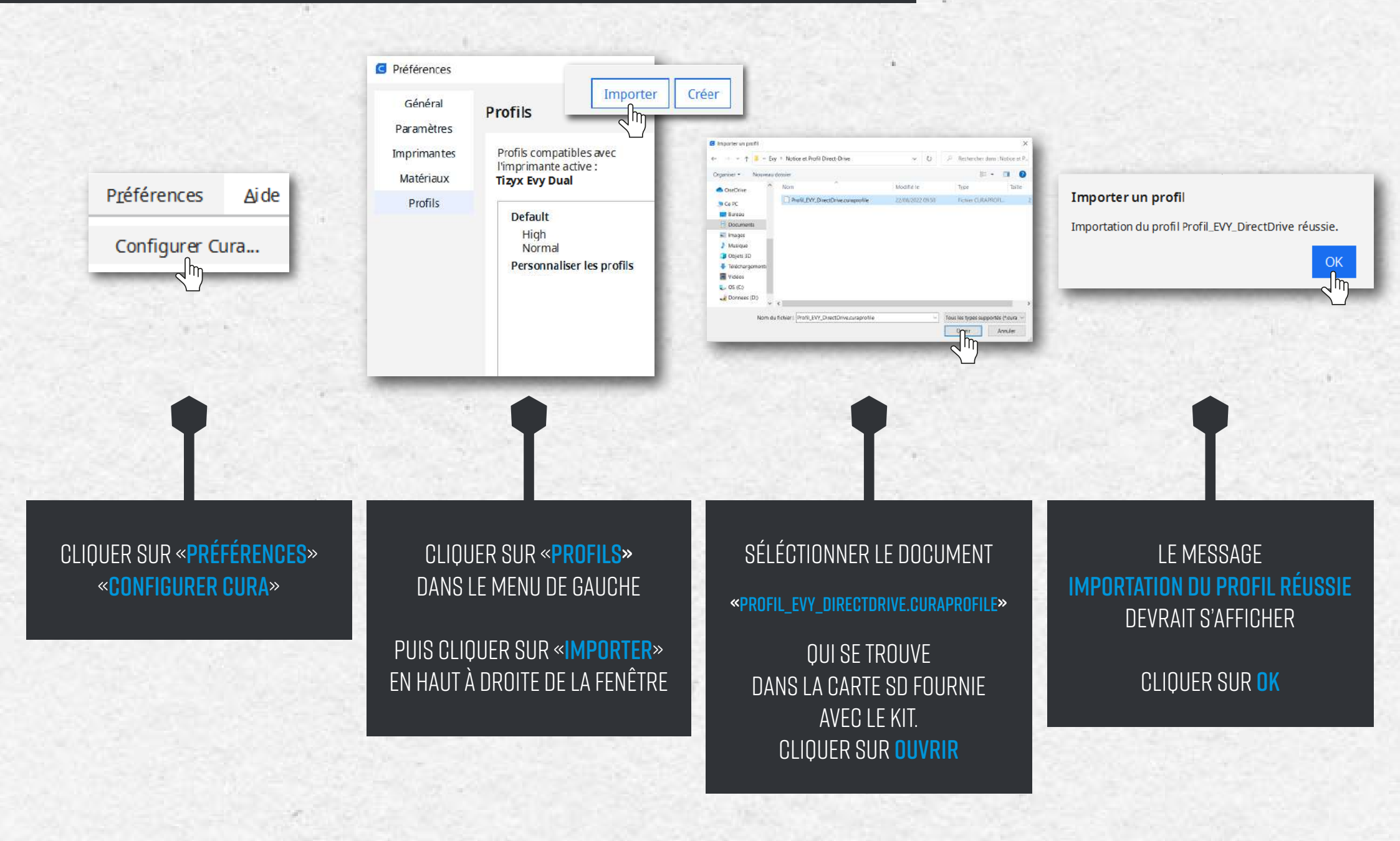

# PARAMÈTRE À AJOUTER SUR CURA

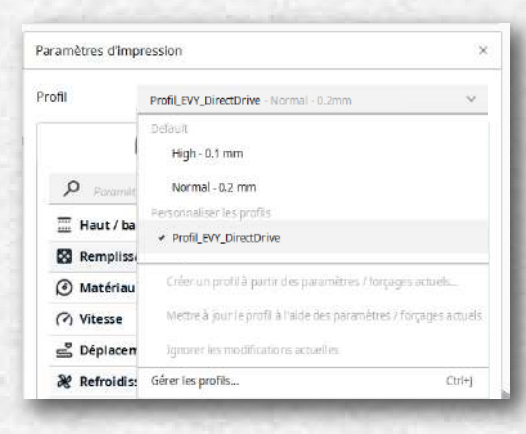

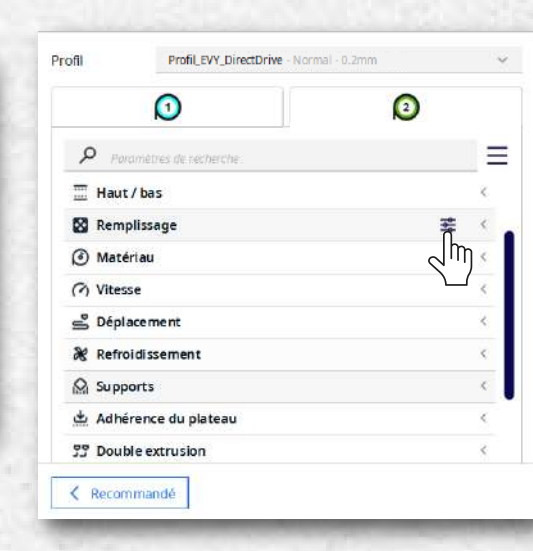

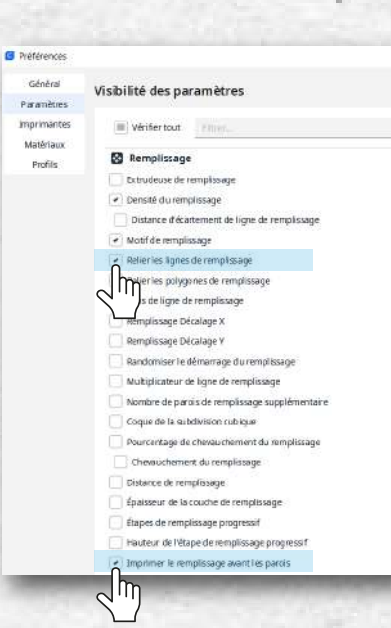

#### SUR LE CÔTÉ DROIT SE TROUVE LA FENÊTRE DES PARAMÈTRES D'IMPRESSION

SÉLÉCTIONNER L'**EXTRUDER 2** PUIS DANS LA LISTE DÉROULANTE **PROFIL/PROFIL\_EVY\_DIRECTDRIVE** 

#### **ATTENTION ÉTAPE IMPORTANTE**

LES NOUVELLES VERSIONS DE CURA N'ACTIVENT PLUS AUTOMATIQUEMENT LES RÉGLAGES DU PROFIL : «RELIER LES LIGNES DE REMPLISSAGE ET IMPRIMER LE REMPLISSAGE AVANT LES PAROIS»

CLIQUER SUR PARAMÈTRES DE REMPLISSAGE

#### COCHER LES CASES :

«RELIER LES LIGNES DE REMPLISSAGE Et imprimer le remplissage Avant les parois»

#### PUIS FERMER LA FENÊTRE

10

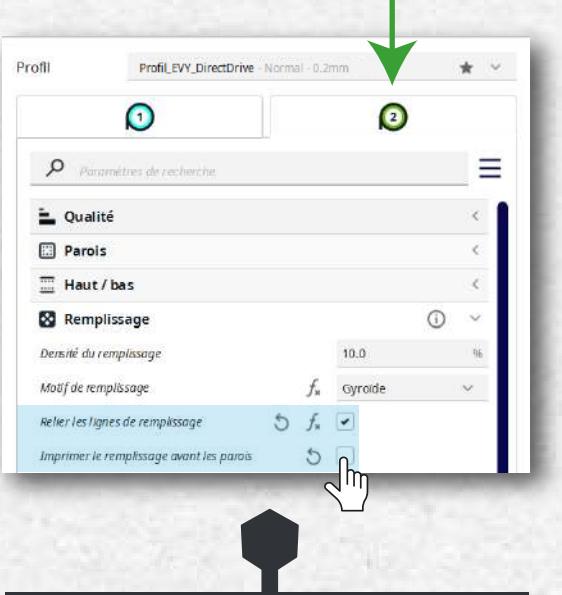

#### LES OPTIONS APPARAISSENT MAINTENANT DANS L'ONGLET REMPLISSAGE

COCHER LA CASE «Relier les lignes de remplissage»

> DÉCOCHER LA CASE «Imprimer le remplissage avant les parois»

# VÉRIFICATION SUPPORT/ADHÉRENCE

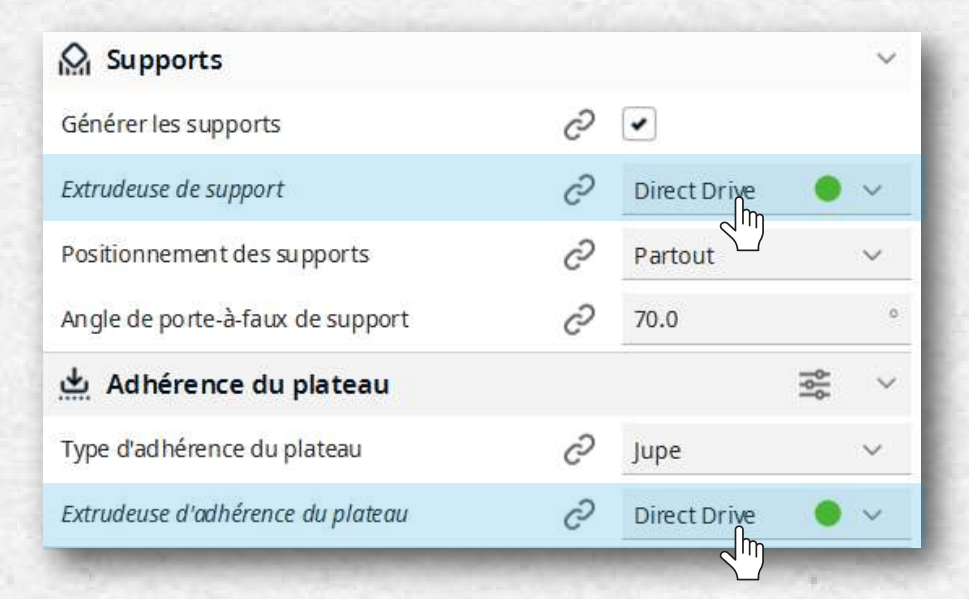

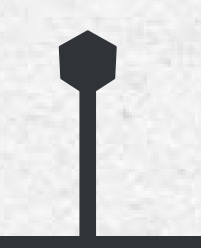

VERIFIER DANS L'ONGLET SUPPORTS ET ADHÉRENCE DU PLATEAU QUE L'EXTRUDEUSE DIRECT DRIVE SOIT SÉLECTIONNÉE

### DÉCOUPE ET ENREGISTREMENT SUR LA CARTE SD

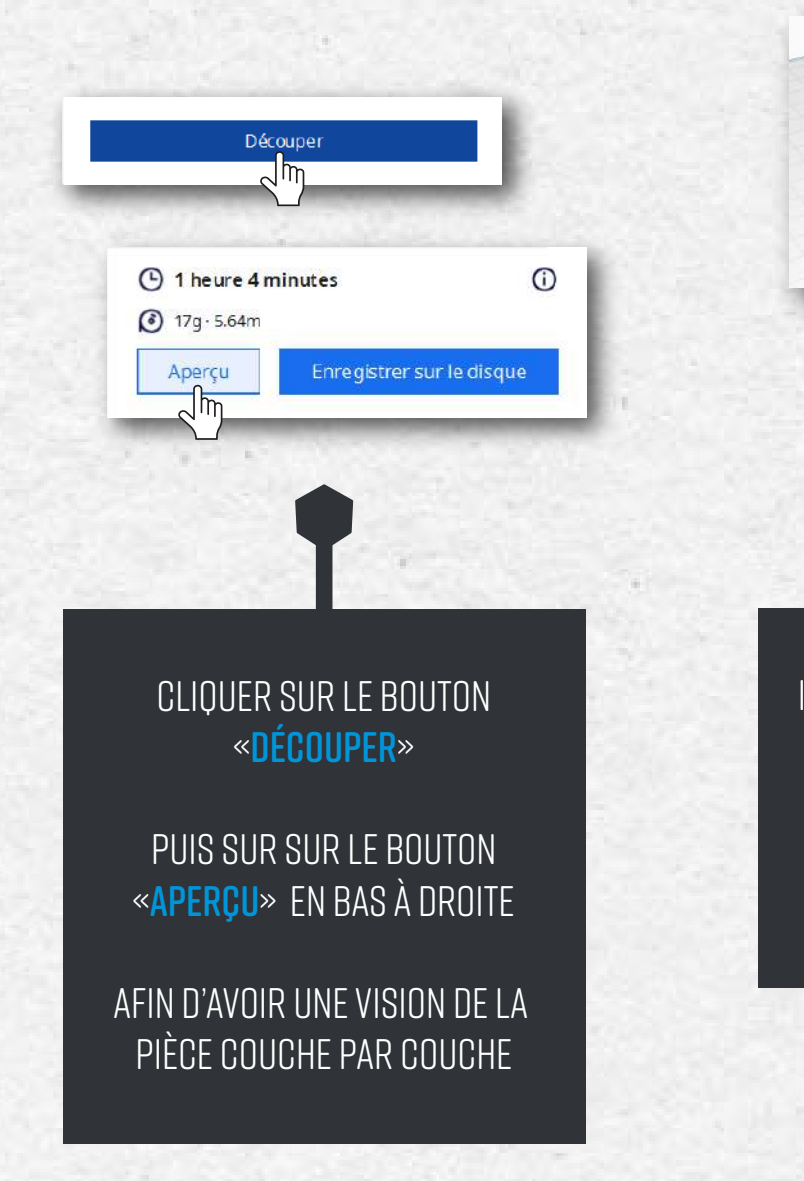

IL EST MAINTENANT POSSIBLE DE VISUALISER LES DIFFÉRENTES COUCHES ET LE REMPLISSAGE DE LA PIÈCE GRÂCE À LA BARRE DE DÉFILEMENT

0

1 heure 4 minutes
 17g-564m

0000

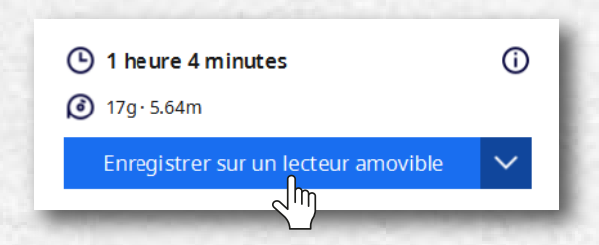

UNE FOIS QUE TOUT EST PRÊT, INSÉRER LA CARTE SD «AVEC ADAPTATEUR SD OU USB»

**CLIQUER SUR** 

«ENREGISTRER SUR UN LECTEUR AMOVIBLE»

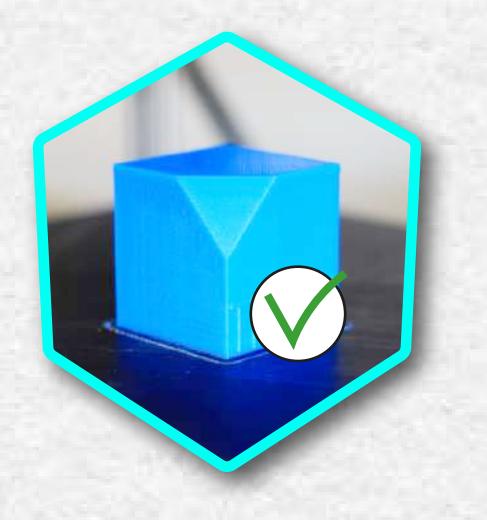

# VOTRE BUSE DIRECT-DRIVE EST PRÊTE !

### FÉLICITATIONS, TOUTE L'ÉQUIPE TIZYX VOUS REMERCIE ET VOUS SOUHAITE DE BONNES IMPRESSIONS